#### Nextflow Hands-on

#### Jacopo Gasparetto

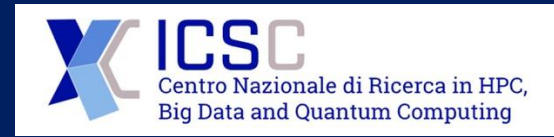

POLICLINICO DI

SANT'ORSOLA

NFN

CLOUD

Workshop on management of distributed resources for genomic communities

29-30 October 2024

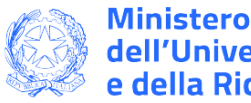

dell'Università e della Ricerca

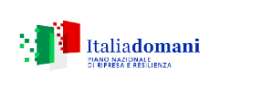

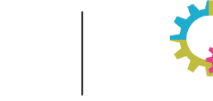

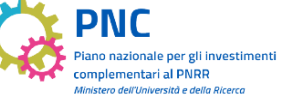

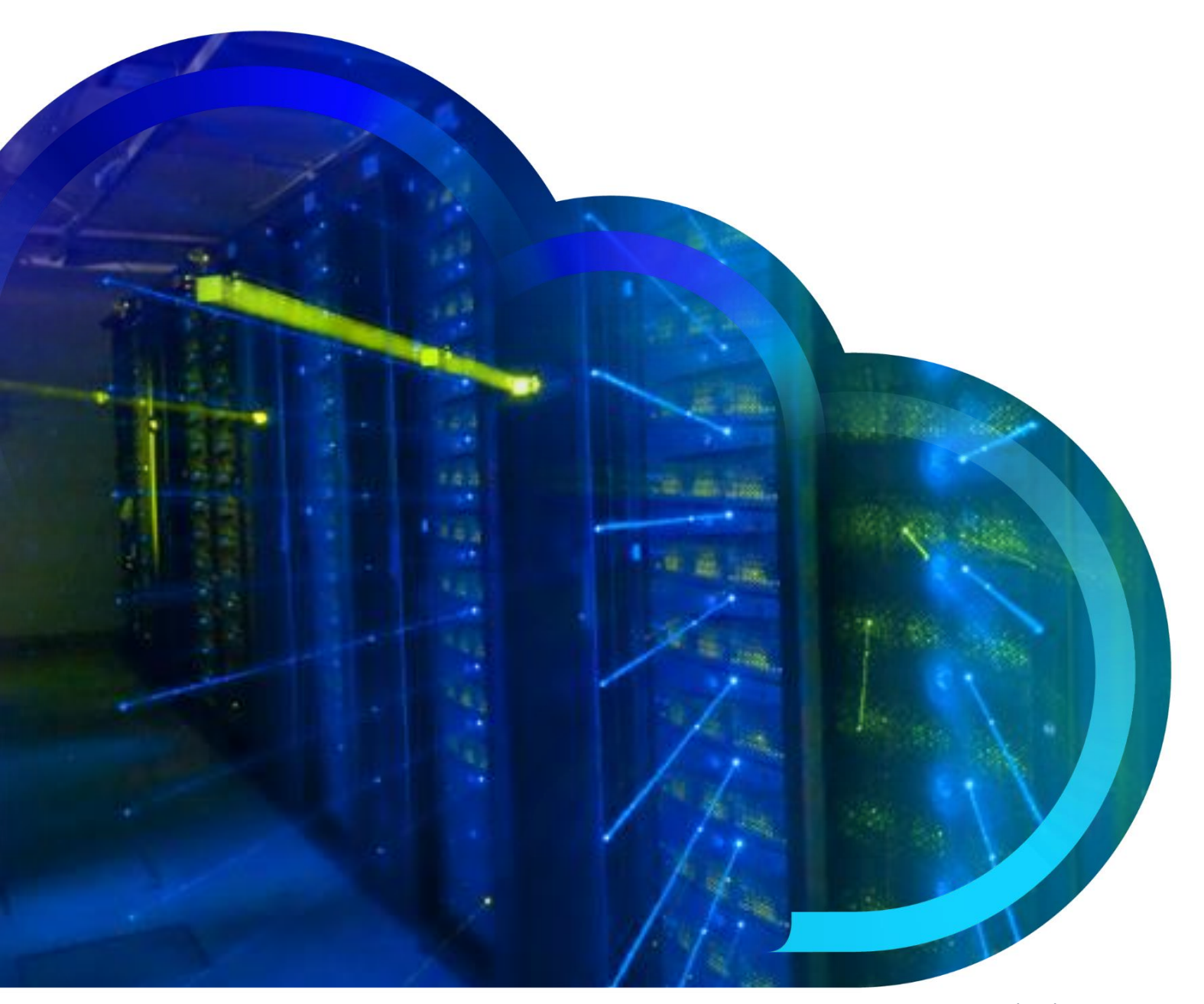

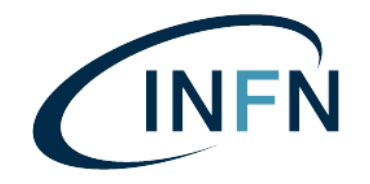

Workshop on management of distributed resources for genomic communities

#### Data preparation

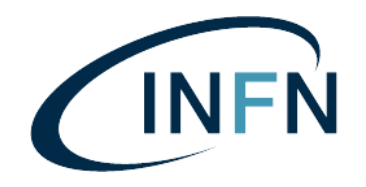

mkdir workshop && cd workshop curl -0 https://raw.githubusercontent.com/jacogasp/workshopnextflow/refs/heads/main/generate\_data.sh chmod +x generate\_data.sh ./generate\_data.sh data

Il contenuto della cartella dovrebbe essere

ls data A.txt B.txt C.txt D.txt E.txt

#### Hello, World

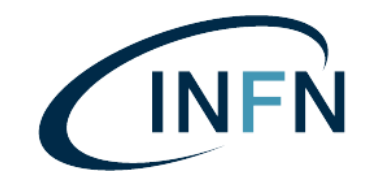

Creiamo una cartella che conterrà l'intero progetto Nextflow e chiamiamola pi-workflow

mkdir pi-workflow
cd pi-workflow

Creiamo due file, uno chiamato nextflow.config e uno main.nf.

In nextflow.config inseriamo

// Params
params.data
params.output
// Runners
docker.enabled = true

#### Workshop on management of distributed resources for genomic communities

#### Hello, World

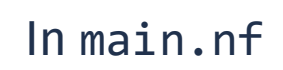

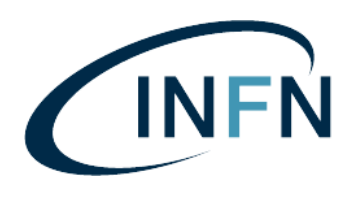

#### Hello, World

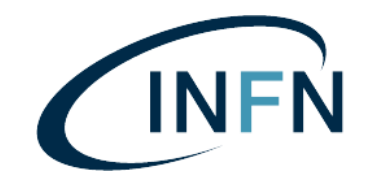

Posizioniamoci sopra la cartella pi-workflow e lanciamo Nextflow con il comando

nextflow run pi-workshop --data \$(pwd)/data --output \$(pwd)/results

I parametri definiti in nextflow.config tramite la keyword params vengono passati a Nextflow tramite il *doppio trattino*. Ad esempio, per utilizzare il parametro params.foo, scriveremo

nextflow run my-workflow --foo some\_value

### Hello, World

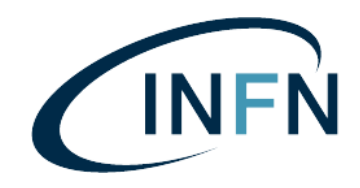

L'ouput del run del comando

nextflow run pi-workshop --data \$(pwd)/data --output \$(pwd)/results

#### dovrebbe essere simile a

NEXTFLOW ~ version 24.04.4

Launching `pi-workshop/main.nf` [friendly\_lavoisier] DSL2 - revision: ce254f739d

W O R K S H O P - N E X T F L O W

\_\_\_\_\_

data directory : /Users/jacopo/pi-ws/data
output directory : /Users/jacopo/pi-ws/results

#### Main Workflow

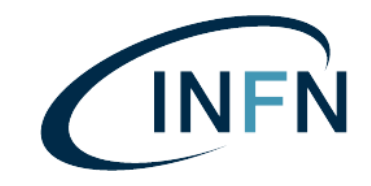

In main.nf creiamo il workflow principale tramite la keyword workflow. Continuando sotto log.info aggiungiamo

// log.info  $\ldots$ 

workflow {
 // everything happens here
}

#### Main Workflow: Channel.fromPath

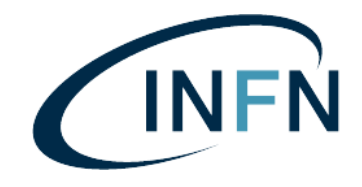

Per accedere ai dati input, utilizziamo la funzione Channel.fromPath, la quale genererà una coda di file da sottomettere agli step successivo/i. Utilizziamo la funzione view per mostrare il risultato

```
workflow {
   Channel.fromPath(params.data + "/*.txt") | view
}
```

Lanciamo il workflow con il precedente comando

nextflow run pi-workshop --data \$(pwd)/data --output \$(pwd)/results

#### Main Workflow: Channel.fromPath

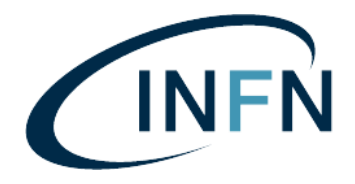

```
workflow {
   Channel.fromPath(params.data + "/*.txt") | view
}
```

Nextflow mostrerà tutti i file con estensione .txt all'interno della cartella data

W O R K S H O P - N E X T F L O W

\_\_\_\_\_\_\_\_\_\_\_\_\_\_\_\_\_\_\_\_\_\_\_\_\_\_\_\_\_

data directory : /Users/jacopo/pi-ws/data
output directory : /Users/jacopo/pi-ws/results

/Users/jacopo/pi-ws/data/C.txt
/Users/jacopo/pi-ws/data/B.txt
/Users/jacopo/pi-ws/data/A.txt
/Users/jacopo/pi-ws/data/E.txt
/Users/jacopo/pi-ws/data/D.txt

#### Main Workflow: Channel.fromPath

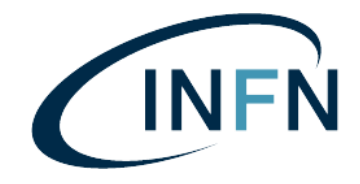

Possiamo salvare l'output della funzione Channel.fromPath in una variabile usando l'espressione

def nome\_variabile = valore

La seguente scrittura sarà equivalente a quello che abbiamo appena scritto

```
workflow {
   def inputs = Channel.fromPath(params.data + "/*.txt")
   inputs | view
}
```

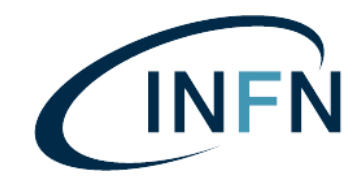

Un *processo* (process) è l'unità funzionale di lavoro che accetta un input e produce un output a in funzione del calcolo che si desidera effettuare. Nel mondo cloud, ogni processo sarà eseguito all'interno di un container Docker, la cui immagine di partenza conterrà il software necessario a svolgere il calcolo.

È buona norma organizzare in processi in file chiamati moduli suddivisi per «argomento logico». Creiamo dunque un cartella chiamata modules e all'interno un file chiamato pi.nf

| <u> </u> | main.nf         |
|----------|-----------------|
| <u> </u> | modules         |
| İ        | └── pi.nf       |
| L        | nextflow.config |

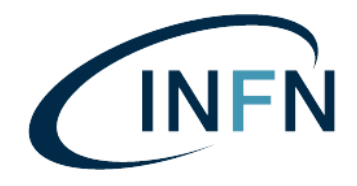

Nel modulo modules/pi.nf definiamo il processo ComputePi. Il processo prenderà come input un singolo file tra i file di dati (A.txt, B.txt, C.txt, ecc) e come output produrrà un singolo file chiamato pi.txt. Definiamo, inoltre, l'immagine che vogliamo utilizzare per eseguire il processo, in questo caso utilizziamo l'immagine Docker ufficiale di Python 3

```
process ComputePi {
    input:
        path fileName
    output:
        path pi.txt
    container "python:3"
    shell:
        """
        // ... some code
        """
```

}

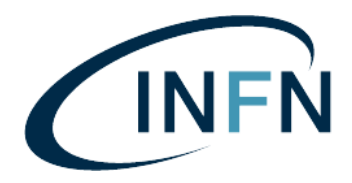

Nella sezione shell è possibile eseguire qualunque comando bash oppure script in altri linguaggi, ad esempio Python. Nella sezione shell aggiungiamo il seguente script per calcolare Pi greco tramite il metodo Monte-Carlo:

```
process ComputePi {
  // input
 // output...
  shell:
  .....
   #!/usr/local/bin/python
    import random
    with open("${fileName}") as f:
        N = int(f.read())
    inside circle = 0
    for i in range(N):
        x = random.random()
        y = random.random()
        if x * x + y * y < 1:
            inside circle += 1
    pi = 4.0 * inside circle / N
    with open("pi.txt", "w") as f:
        f.write(str(pi))
  ......
```

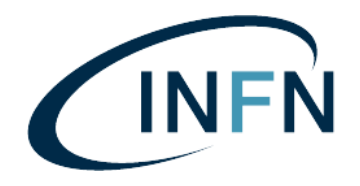

Lo script legge il contenuto del file passato in input (in questo caso un numero intero) e scrive su file il valore calcolato di Pi Greco in funzione del numero N di iterazioni contenuto nel file di input.

```
process ComputePi {
  // input
  // output...
  shell:
  .....
   #!/usr/local/bin/python
    import random
    with open("${fileName}") as f:
        N = int(f.read())
    inside circle = 0
    for i in range(N):
        x = random.random()
        y = random.random()
        if x * x + y * y < 1:
            inside circle += 1
    pi = 4.0 * inside circle / N
    with open("pi.txt", "w") as f:
        f.write(str(pi))
  .....
```

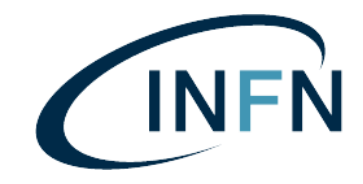

Nel file main.nf, includiamo il processo ComputePi dal modulo pi. Alla prima riga aggiungiamo

include { ComputePi } from './modules/pi'

Dentro il workflow chiamiamo il processo ComputePi passandogli come argomento il channel inputs, e stampiamo il risultato a schermo

```
workflow {
   def inputs = Channel.fromPath(params.data + "/*.txt")
   ComputePi(inputs) | view
}
```

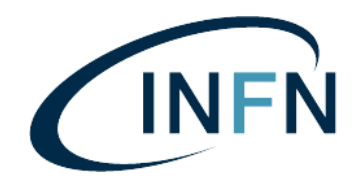

Lanciamo il workflow con il solito comando

nextflow run pi-workshop --data \$(pwd)/data --output \$(pwd)/results

L'output sarà del tipo

executor > local (5)
[f7/8276c4] ComputePi (5) | 5 of 5 ✓
/Users/jacopo/pi-ws/work/d5/c481a14ded426dd035af5aa90bc28b/pi.txt
/Users/jacopo/pi-ws/work/0a/25151cf2bc94be2bb0a868cf508c15/pi.txt
/Users/jacopo/pi-ws/work/ad/c99b2bce572ef790f6abd5acbb179d/pi.txt
/Users/jacopo/pi-ws/work/65/be8efc63864d57d2a342256c2ad16a/pi.txt
/Users/jacopo/pi-ws/work/f7/8276c42124877f8639fed231987a5d/pi.txt

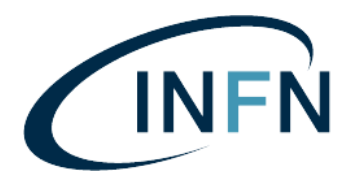

executor > local (5)
[f7/8276c4] ComputePi (5) | 5 of 5 ✓
/Users/jacopo/pi-ws/work/d5/c481a14ded426dd035af5aa90bc28b/pi.txt
/Users/jacopo/pi-ws/work/0a/25151cf2bc94be2bb0a868cf508c15/pi.txt
/Users/jacopo/pi-ws/work/ad/c99b2bce572ef790f6abd5acbb179d/pi.txt
/Users/jacopo/pi-ws/work/65/be8efc63864d57d2a342256c2ad16a/pi.txt
/Users/jacopo/pi-ws/work/f7/8276c42124877f8639fed231987a5d/pi.txt

Nextflow ha lanciato 5 processi identici, uno per ogni file di input (A.txt, B.txt, C.txt, D.txt, E.txt e F.txt) e ha prodotto un file pi.txt ciascuno. Se guardiamo il contenuto di uno di questi file troviamo il nostro risultato

cat /Users/jacopo/pi-ws/work/d5/c481a14ded426dd035af5aa90bc28b/pi.txt
3.1442247658688864

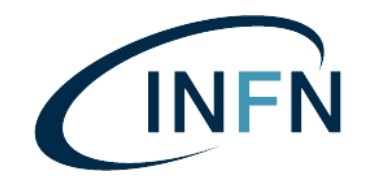

A partire da 5 file di input abbiamo creato 5 risultati di output (relazione one-to-one) utilizzando il parallelismo di 5 processi. Ora vogliamo prendere questi 5 risultati e passarli come singolo input ad un processo che ne fa la media e ritorna il risultato.

Nota: ci sono innumerevoli modi per fare questa cosa, ad esempio gli operatori map, flatMap, reduce ecc. Per una conoscenza approfondita degli operatori fare riferimento alla guida ufficiale https://www.nextflow.io/docs/latest/reference/operator.html

executor > local (5)
[f7/8276c4] ComputePi (5) | 5 of 5 ✓
/Users/jacopo/pi-ws/work/d5/c481a14ded426dd035af5aa90bc28b/pi.txt
/Users/jacopo/pi-ws/work/0a/25151cf2bc94be2bb0a868cf508c15/pi.txt
/Users/jacopo/pi-ws/work/ad/c99b2bce572ef790f6abd5acbb179d/pi.txt
/Users/jacopo/pi-ws/work/65/be8efc63864d57d2a342256c2ad16a/pi.txt
/Users/jacopo/pi-ws/work/f7/8276c42124877f8639fed231987a5d/pi.txt

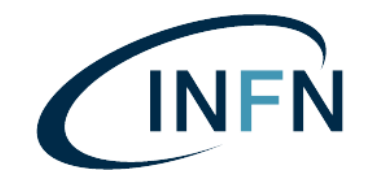

Aggiungiamo in coda ComputePi(inputs) l'operatore collectFile. Come dice il nome, l'operatore colleziona tutti i file generati dalle 5 esecuzioni di ComputePi() e scrive i risultati in un unico file di testo, chiamato anch'esso pi.txt. Il parametro newLine indica che il risultato di ogni processo sarà scritto in una nuova riga.

```
workflow {
   def inputs = Channel.fromPath(params.data + "/*.txt")
   def results = ComputePi(inputs).collectFile(name: "pi.txt", newLine: true)
   results | view
}
```

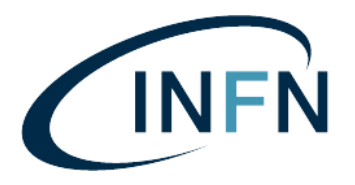

Eseguendo il workflow troviamo

executor > local (5)
[1e/fa7866] ComputePi (5) | 5 of 5 √
/Users/jacopo/pi-ws/work/tmp/f2/5ba06b66fdfee790ff92ebfaafec16/pi.txt

e ispezionando il contenuto del file

cat /Users/jacopo/pi-ws/work/tmp/f2/5ba06b66fdfee790ff92ebfaafec16/pi.txt
3.1624713958810067
3.1489698890649764
3.088865764828304
3.124588002636783
3.1569581537606006

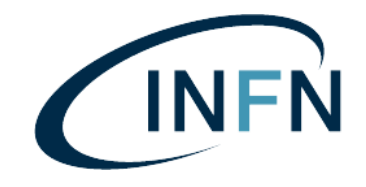

All'interno del modulo pi.nf, creiamo un nuovo processo chiamato Avg. Il processo prende in ingresso il singolo file pi.txt contenente i risultati, come output restituisce la media degli N valori. In questo caso non andremo a scrivere il risultato su un file ma direttamente in standard output.

```
process Avg {
    input:
        path fileName
    output:
        stdout
    container "python:3"
    shell:
        """
    #!/usr/local/bin/python
    with open("${fileName}") as f:
        arr = [float(x) for x in f.readlines()]
    pi = sum(arr) / len(arr)
    print(pi)
    """
```

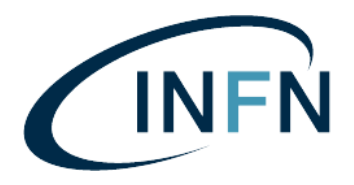

Includiamo il processo Avg all'interno del file main.nf

```
include { ComputePi; Avg } from './modules/pi'
```

e invochiamolo all'interno del workflow

```
workflow {
   def inputs = Channel.fromPath(params.data + "/*.txt")
   def results = ComputePi(inputs).collectFile(name: "pi.txt", newLine: true)
   Avg(results) | view
}
```

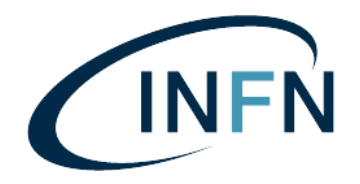

Eseguiamo il workflow e come output troveremo

```
executor > local (6)
[11/b52fe9] ComputePi (5) | 5 of 5 ✓
[61/0c2112] Avg (1) | 1 of 1 ✓
3.141324446513296
```

#### Pubblicazione dell'output

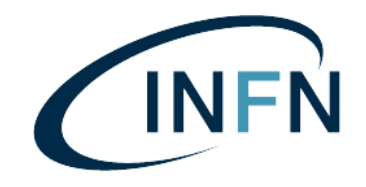

Nonostante si potrebbe salvare il risultato finale direttamente nella processo Avg(), per didattica ed esercizio di questo workshop creiamo un terzo processo la cui unica funzione è prendere il risultato in output di Avg e *pubblicarlo* nella cartella di destinazione.

Creiamo dunque un nuovo processo all'interno del modulo pi.nf chiamato SaveResult

```
process SaveResult {
    input:
        val pi
    publishDir params.output, mode: 'copy', overwrite: true
    container "python:3"
    output:
        path "pi.txt"
    shell:
        """
    echo "${pi}" >> pi.txt
    """
}
```

#### Pubblicazione dell'output

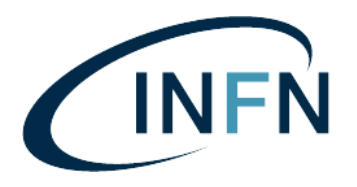

```
process SaveResult {
    input:
        val pi
    publishDir params.output, mode: 'copy', overwrite: true
    container "python:3"
    output:
        path "pi.txt"
    shell:
        """
        echo "${pi}" >> pi.txt
        """
}
```

Notiamo che questa volta il nostro input non è un file, bensì un *valore*. Utilizziamo invece la direttiva publishDir per pubblicare il nostro risultato nella cartella di destinazione identificata dal parametro params.output.

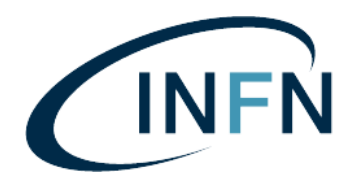

Includiamo il processo SaveResult all'interno del file main.nf

include { ComputePi; Avg; SaveResult } from './modules/pi'

e invochiamolo all'interno del workflow

```
workflow {
  def inputs = Channel.fromPath(params.data + "/*.txt")
  def results = ComputePi(inputs).collectFile(name: "pi.txt", newLine: true)
  def pi = Avg(results)
  SaveResult(pi)
}
```

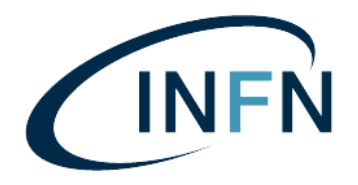

Dopo aver lanciato il workflow troviamo

```
data directory : /Users/jacopo/pi-ws/data
output directory : /Users/jacopo/pi-ws/results
executor > local (7)
[5b/2f4937] ComputePi (5) | 5 of 5 ✓
[b0/8700ba] Avg (1) | 1 of 1 ✓
[cf/d9f2e1] SaveResult (1) | 1 of 1 ✓
```

e in /Users/jacopo/pi-ws/results troviamo il file finale

cat /Users/jacopo/pi-ws/results/pi.txt

3.1245344250724285

#### Bonus

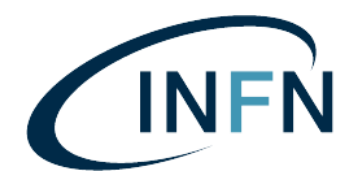

La sintassi di Nextflow/Groovy permette scritture alternative che possono generare confusione. Invece di *definire* (def) l'output delle funzioni/processi tramite variabili, si possono concatenare i processi tramite l'operatore "|"

Ad esempio, il workflow

```
workflow {
   def inputs = Channel.fromPath(params.data + "/*.txt")
   def results = ComputePi(inputs).collectFile(name: "pi.txt", newLine: true)
   def pi = Avg(results)
   SaveResult(pi)
}
```

#### si può scrivere nella forma

```
workflow {
   Channel.fromPath(params.data + "/*.txt") |
   ComputePi | collectFile(name: "pi.txt", newLine: true) |
   Avg | SaveResult
```

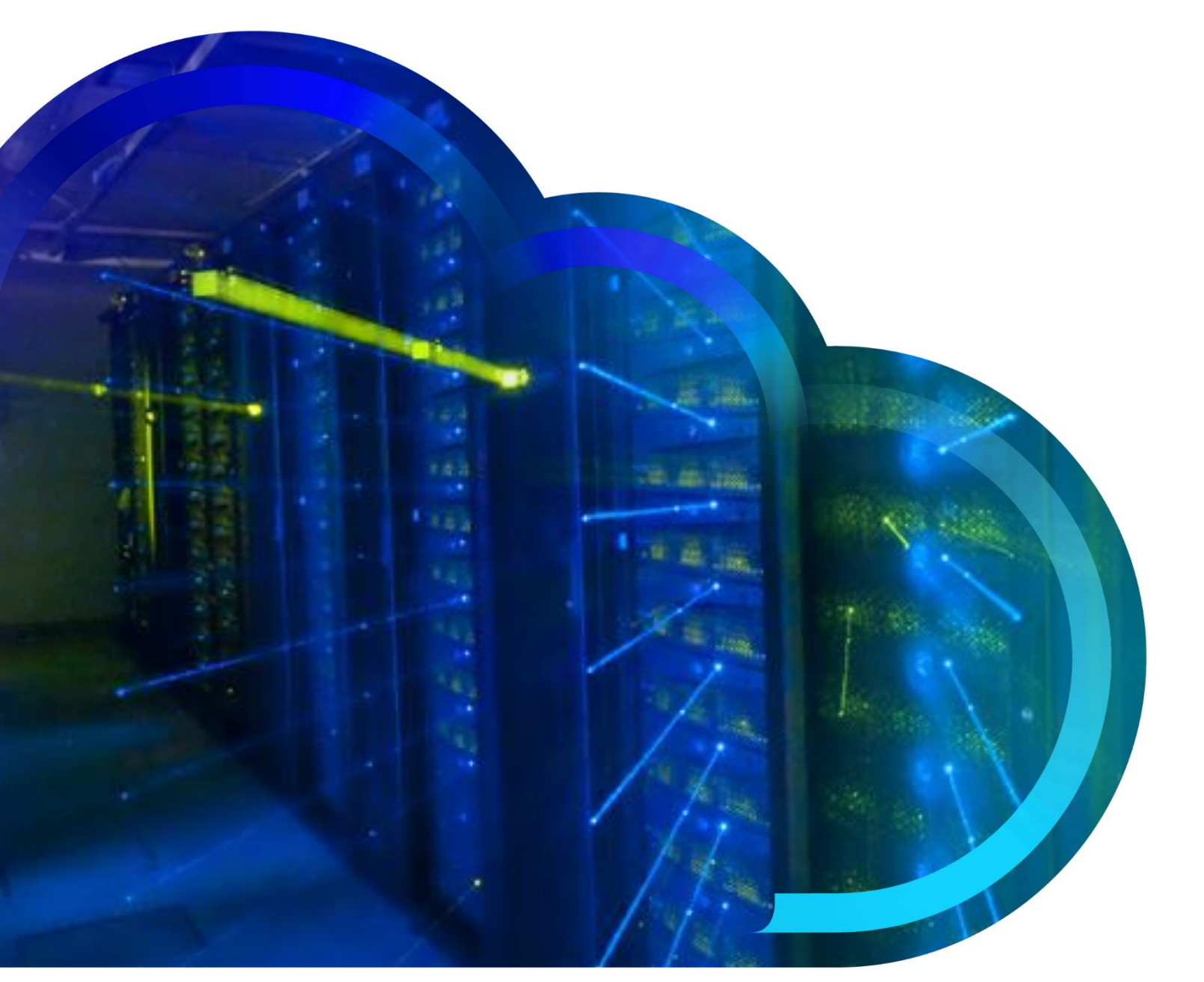

#### Nextflow on K8S

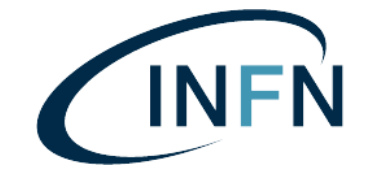

Workshop on management of distributed resources for genomic communities

#### nextflow.conf

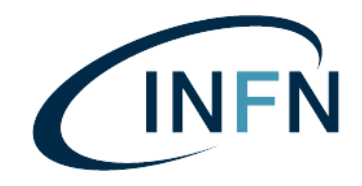

Editiamo il file nextflow.conf per preparalo per lavorare con Kubernetes.Creiamo due profili, uno standard per eseguire il workflow in locale con Docker, e un profilo chiamato k8s per in chiediamo che i processi vengano eseguiti sul cluster

```
// Params
params.data
params.output
// Runners
docker.enabled = true
// Profiles
profiles {
  standard {
    process.executor = 'local'
  k8s { // custom name!
    process.executor = 'k8s'
```

#### nextflow.conf

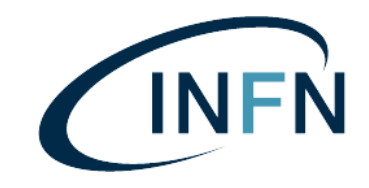

Sempre nel file nextflow.conf, aggiungiamo i mount point dei volumi che verranno montanti all'interno dei pod

```
// Kuberetes
k8s.pod = [
   [volumeClaim: "pvc-input", mountPath: "/input/data"],
   [volumeClaim: "pvc-work", mountPath: "/work/nextflow"],
   [volumeClaim: "pvc-output", mountPath: "/output/results"],
]
```

Per concludere, aggiungiamo le informazioni sul namespace, context e user account da utilizzare, e la flag debug.yaml per persistere la configurazione utilizzata da Nextflow per generare i pod

```
k8s {
   namespace = "nextflow"
   context = "sorsola"
   serviceAccount = "nextflow-sa"
   debug.yaml = true
```

#### Driver pod - Generale

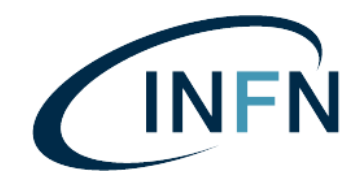

Per poter lanciare sul cluster, è necessario generare un manifest Kuberentes contente il comando Nextflow da eseguire e i volumi, service account e segreti da associare. Creiamo dunque un file chiamato k8s-run.yaml. La risorsa che vogliamo creare sarà di tipo Pod e come metadata gli associamo un nome a piacere e gli assegniamo il namespace nextflow

apiVersion: v1
kind: Pod
metadata:
 name: wf-workshop-change-me
 namespace: nextflow

#### Driver pod - Spec

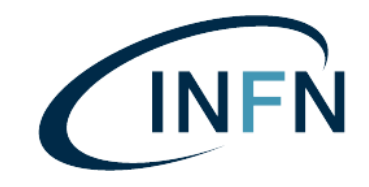

Definiamo ora le specifiche nel campo spec. Assegniamo il service account nextflow-sa e ettiamo Never come restart policy.

```
// metadata:
// ...
spec:
   serviceAccountName: nextflow-sa
   restartPolicy: Never
   volumes: ...
   containers: ...
```

#### Driver pod - Volumes

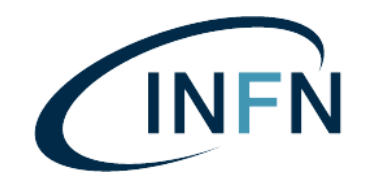

Nella sezione volumes definiamo tre volumi di tipo persistantVolumeClaim, un volume di input contente i dati, un volume di work e un volume di output per salvare i risultati

#### spec:

#### volumes:

- name: input-vol
   persistentVolumeClaim:
   claimName: pvc-input
- name: output-vol
- persistentVolumeClaim:
  - claimName: pvc-output
- name: work-vol
  - persistentVolumeClaim:
    - claimName: pvc-work

- # nome di fantasia
- # nome del Persistent Volume Claim definito nel cluster

# Driver pod – Containers 1.

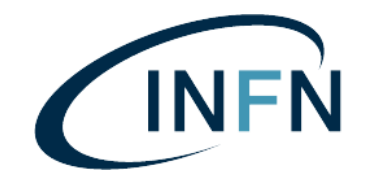

Nella sezione containers definiamo un solo container basato sull'immagine custom di Nextflow.

Settiamo la working directory del container nella stessa cartella di work (/work/nextflow) così di eseguire il processo nextflow all'interno di questa cartella; in questo modo Nextflow sarà in grado di salvare la cache all'interno di /work/nextflow/.nextflow

```
spec:
containers:
    name: nextflow
    image: gitlab-sorsola-integration.cnaf.infn.it:4567/sorsola/docker-images/nextflow
    imagePullPolicy: Always
    workingDir: "/work/nextflow/my-workflow"
    args: [ ... ]
    volumeMounts: ...
```

La direttiva imagePullPolicy: Always ci garantisce di utilizzare sempre l'ultima immagine disponibile, se non già scaricata sul nodo del cluster.

### Driver pod – Containers 2.

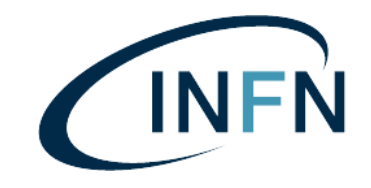

Scriviamo nella sezione args tutto il comando che vogliamo eseguire sotto forma di lista di argomenti. Ricordiamo che un "-" rappresenta un parametro nativo di Nextflow, mentre due "--" rappresentano un parametro custom che abbiamo definito in nextflow.config.

```
spec:
containers:
    name: nextflow
    # ...
    args: [
        "nextflow", "run",
        "jacogasp/workshop-nextflow", "-r", "main", # repo, branch (revision) "main"
        "jacogasp/workshop-nextflow", "-r", "main", # repo, branch (revision) "main"
        "-profile", "k8s", # profile defined in nextflow.conf
        "-w", "/work/nextflow/my-workflow ", # nextflow's workdir
        "--data", "/input/data/workshop",
        "--output", "/output/results/workshop",
        "-resume" # resume workflow if any cache is found
```

# Driver pod – Containers 3.

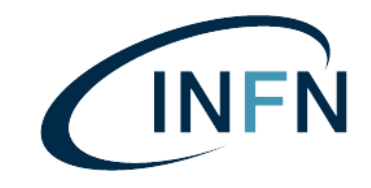

Come ultima cosa, è necessario montare i persistent volume claim che abbiamo definito in spec.volumes all'interno del container. I mountPath sono definiti dall'architettura di rete NFS del cluster e possono essere variati solo dall'amministratore.

| spec:                                   |
|-----------------------------------------|
| containers:                             |
| - name: nextflow                        |
| #                                       |
| volumeMounts:                           |
| - name: input-vol                       |
| <pre>mountPath: "/input/data"</pre>     |
| - name: work-vol                        |
| <pre>mountPath: "/work/nextflow"</pre>  |
| - name: output-vol                      |
| <pre>mountPath: "/output/results"</pre> |
|                                         |

```
apiVersion: v1
kind: Pod
metadata:
  name: wf-workshop-change-me
  namespace: nextflow
spec:
  serviceAccountName: nextflow-sa
  restartPolicy: Never
  volumes:
    - name: input-vol
      persistentVolumeClaim:
        claimName: pvc-input
    - name: output-vol
      persistentVolumeClaim:
        claimName: pvc-output
    - name: work-vol
      persistentVolumeClaim:
        claimName: pvc-work
  containers:
    - name: nextflow
      image: gitlab-sorsola-integration.cnaf.infn.it:4567/sorsola/docker-images/nextflow
      imagePullPolicy: Always
      workingDir: "/work/nextflow/change-me"
      args: [
        "nextflow", "run",
        "jacogasp/workshop-nextflow", "-r", "main",
        "-profile", "k8s",
        "-w", "/work/nextflow/my-workflow ",
        "--data", "/input/data/workshop",
        "--output", "/output/results/workshop",
        "-resume"
      volumeMounts:
        - name: input-vol
          mountPath: "/input/data"
        - name: work-vol
          mountPath: "/work/nextflow"
        - name: output-vol
          mountPath: "/output/results"
```

#### Esecuzione su Kubernetes

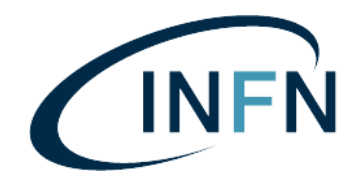

Per lanciare il workflow sul cluster

```
token=$(oidc-token sorsola)
alias k="kubectl token=$token -n nextflow"
k apply -f k8s-run.yaml
```

Per monitorare lo stato del work flow

```
k get po
k logs -f wf-workshop-change-me
k exec <pod-name> -it -- bash
// oppure
k9s --token=$token
```

https://monitoring-sorsola-integration.cnaf.infn.it